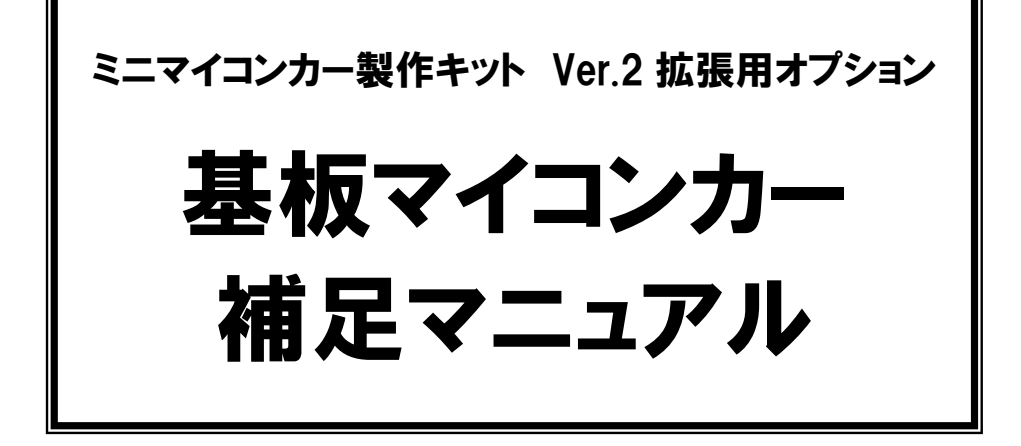

第 1.02 版 2015.09.22 株式会社日立ドキュメントソリューションズ

# 注意事項(rev.6.0H)

## <u>著作権</u>

・本マニュアルに関する著作権は株式会社日立ドキュメントソリューションズに帰属します。
 ・本マニュアルは著作権法および、国際著作権条約により保護されています。

# 禁止事項

ユーザーは以下の内容を行うことはできません。

- ・第三者に対して、本マニュアルを販売、販売を目的とした宣伝、使用、営業、複製などを行うこと
- ・第三者に対して、本マニュアルの使用権を譲渡または再承諾すること
- ・本マニュアルの一部または全部を改変、除去すること
- ・本マニュアルを無許可で翻訳すること

・本マニュアルの内容を使用しての、人命や人体に危害を及ぼす恐れのある用途での使用

# 転載、複製

本マニュアルの転載、複製については、文書による株式会社日立ドキュメントソリューションズの事前の承諾 が必要です。

### 責任の制限

本マニュアルに記載した情報は、正確を期すため、慎重に制作したものですが万一本マニュアルの記述誤り に起因する損害が生じた場合でも、株式会社日立ドキュメントソリューションズはその責任を負いません。

# <u>その他</u>

・本マニュアルに記載の情報は本マニュアル発行時点のものであり、株式会社日立ドキュメントソリューションズは、予告なしに、本マニュアルに記載した情報または仕様を変更することがあります。製作に当たりましては、最新の内容を確認いただきますようお願いします。

・すべての商標および登録商標は、それぞれの所有者に帰属します。

### 連絡先

株式会社 日立ドキュメントソリューションズ

〒135-0016 東京都江東区東陽六丁目3番2号 イースト21タワー

E-mail:himdx.m-carrally.dd@hitachi.com

| $\square$ | 次 |
|-----------|---|
|           |   |

| 1. | 概                        | 要                                                                                                    | 1                     |
|----|--------------------------|----------------------------------------------------------------------------------------------------|-----------------------|
| 2. | マ                        | イコンボードの改造                                                                                                    | 2                     |
|    | 2.1<br>2.2<br>2.3        | 概要<br>改造<br>改造後の USB ケーブル接続手順                                                                                                    | 2<br>2<br>3           |
| 3. | 動                        | 作確認の手順                                                                                                    | 4                     |
|    | 3.1<br>3.2<br>3.3<br>3.4 | 概要動作確認プログラムの改造<br>動作確認プログラムの書き込み<br>Tera Term を使った動作確認                                                                                           | 4<br>5<br>6           |
| 4. | 液                        | 晶の使い方                                                                                                    | 3                     |
|    | 4.1<br>4.2               | <ul> <li>液晶の接続</li> <li>液晶を制御する関数</li> <li>4.2.1 液晶の初期化</li> <li>4.2.2 液晶表示処理</li> <li>4.2.3 液晶表示処理</li> <li>10</li> <li>4.2.4 液晶表示処理</li> </ul> | 3<br>9<br>9<br>9<br>0 |
| 5. | プ                        | ッシュスイッチの使い方1                                                                                                    | 1                     |
|    | 5.1<br>5.2               | プッシュスイッチ                                                                                                    | 1<br>1<br>1<br>2<br>2 |

# 1. 概要

本マニュアルは、「基板マイコンカー製作キット 組み立てマニュアル」で組み立てた基板マイコンカーについて の補足説明です。

本マニュアルで説明している内容を下記に示します。

| 概要         | 詳細                                                                                            | 参照先             |
|------------|-----------------------------------------------------------------------------------------------|-----------------|
| マイコンボードの改造 | POWER LED が点灯しない、USB ケーブル<br>経由で基板マイコンカーの回路に 5V が供<br>給されて、USB 機器が不安定になってしまう<br>ことについて、解説します。 | 2. マイコンボードの改造   |
| 動作確認の手順    | TeraTerm などの通信ソフトとうまく接続でき<br>ないことがあります。うまく接続できる手順を<br>解説します。                                  | 3. 動作確認の手順      |
| 液晶         | 液晶を制御する関数について解説します。                                                                           | 4. 液晶の使い方       |
| プッシュスイッチ   | プッシュスイッチ4個の状態を検出する関数<br>について解説します。                                                            | 5. プッシュスイッチの使い方 |

# 2. マイコンボードの改造

#### 2.1 概要

「基板マイコンカー製作キット 組み立てマニュアル」のマイコンボードについて、下記の問い合わせがありまし た。

①POWER LED が点灯しない ②USB ケーブル経由で基板マイコンカーの回路に 5V が供給されて、USB 機器が不安定になってしまう

今回、部品を2個取り外し、一部ショートさせることにより、下記の様に対応させます。

①電源を入れると、POWER LED が点灯する ②USB ケーブルからは、基板マイコンカーに電源を供給しないようにする

#### 2.2 改造

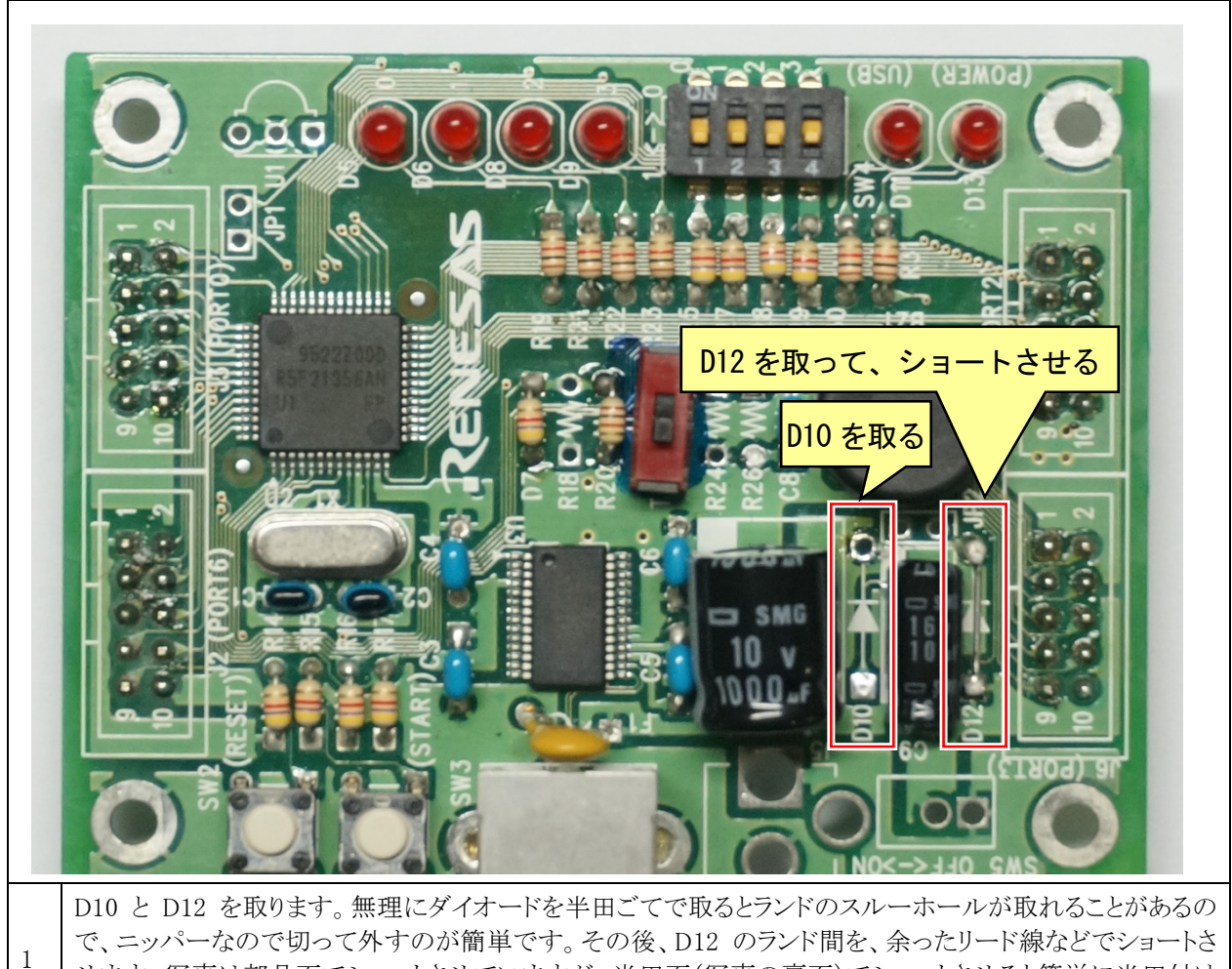

せます。写真は部品面でショートさせていますが、半田面(写真の裏面)でショートさせると簡単に半田付け することができます。

### 2.3 改造後の USB ケーブル接続手順

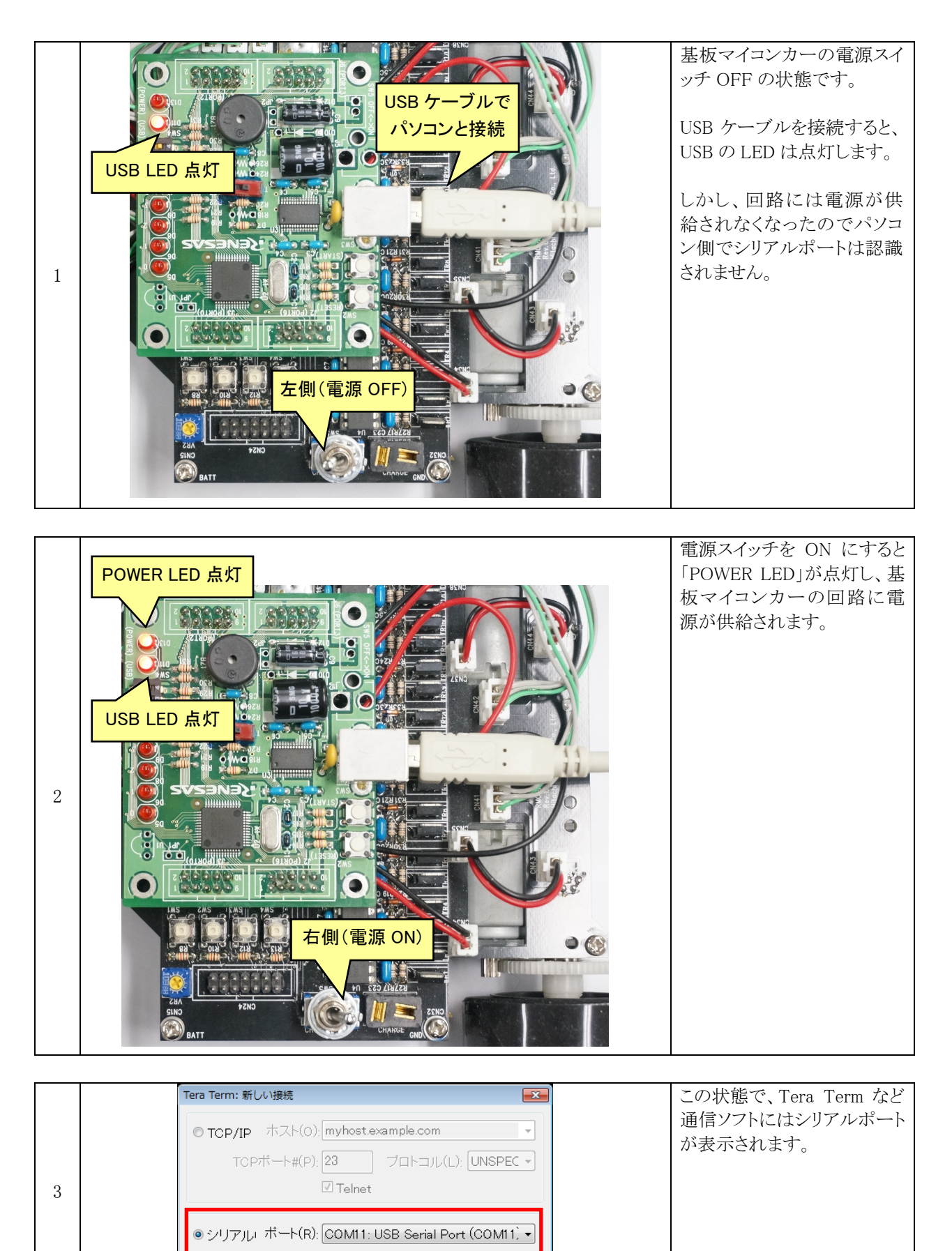

キャンセル ヘルプ(H)

ок

# 3. 動作確認の手順

### 3.1 概要

「基板マイコンカー製作キット C 言語走行プログラム解説マニュアル」の内容で動作確認しようとしても、 TeraTerm などの通信ソフトと接続できないことがあります。接続できる手順を説明します。

### 3.2 動作確認プログラムの改造

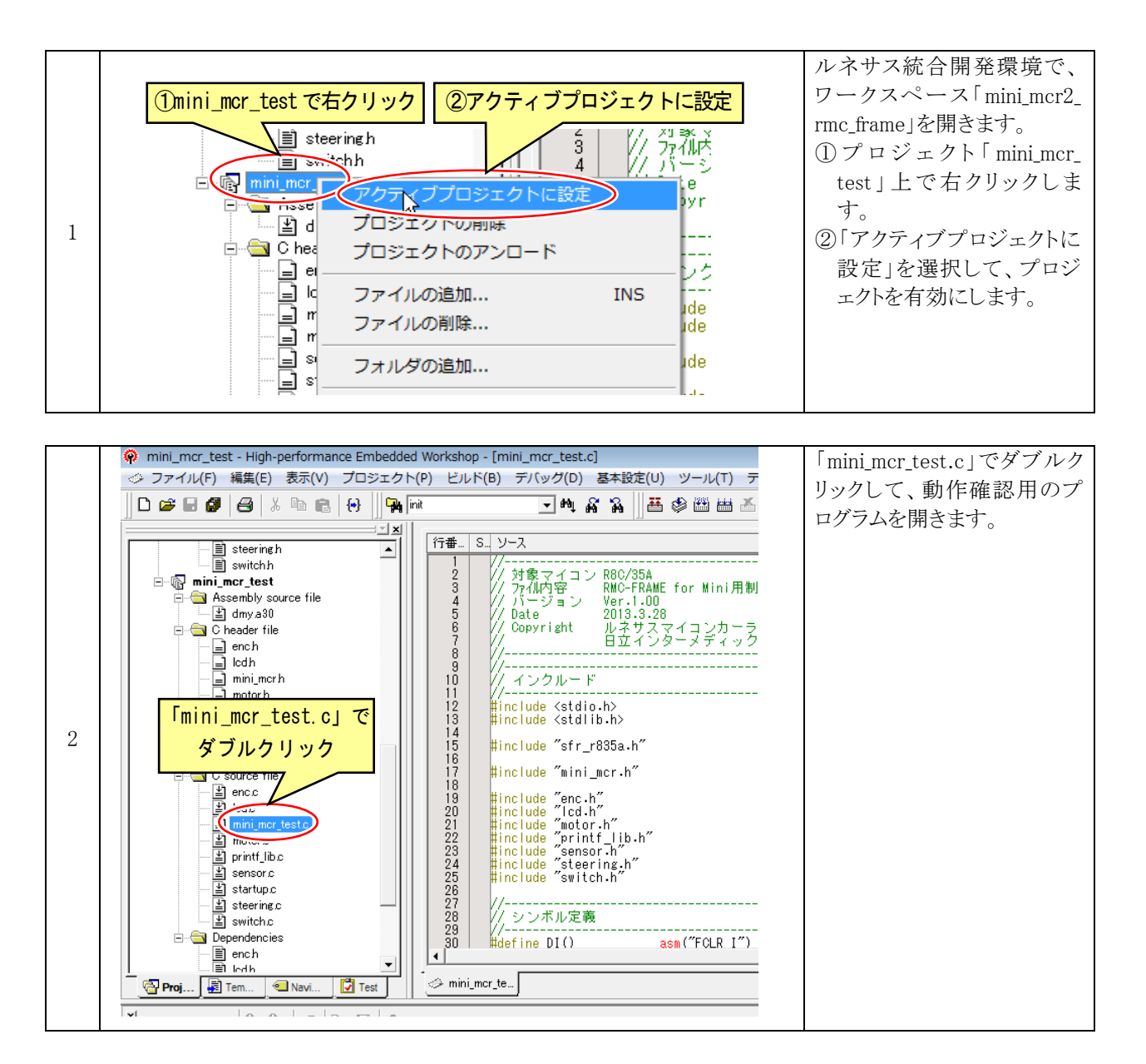

```
69 : void main(void)
   70 : {
   71 :
              int
                          i = 0;
   72 :
   73 :
              // 初期化
   74 :
              init();
   75 :
              init_sensor();
   76 :
   77 :
              init_uart0_printf( SPEED_9600 );
   78 :
              init_lcd();
3
   79 :
              init_switch();
   80 :
              p6_1 = 0;
   81 :
   82 :
              while (1) {
                 if(get_sw_flag(SW_3) != 0) break; // スイッチが押されたらループを抜ける
   83 :
   84 :
   81~84 行を追加します。「SW_3」(基板の SW4)を押すまで、83 行を無限ループするプログラムです。
   追加できたら、「ビルド→ビルド」を実行して、エラーが0であることを確認してください。
```

# 3.3 動作確認プログラムの書き込み

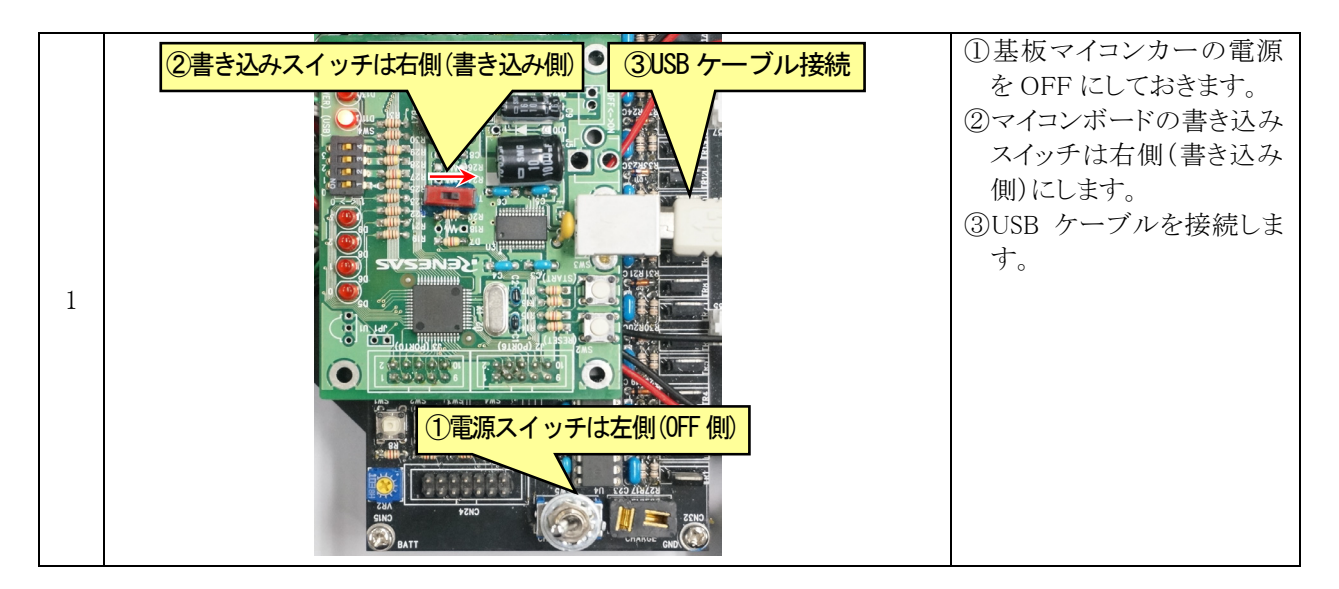

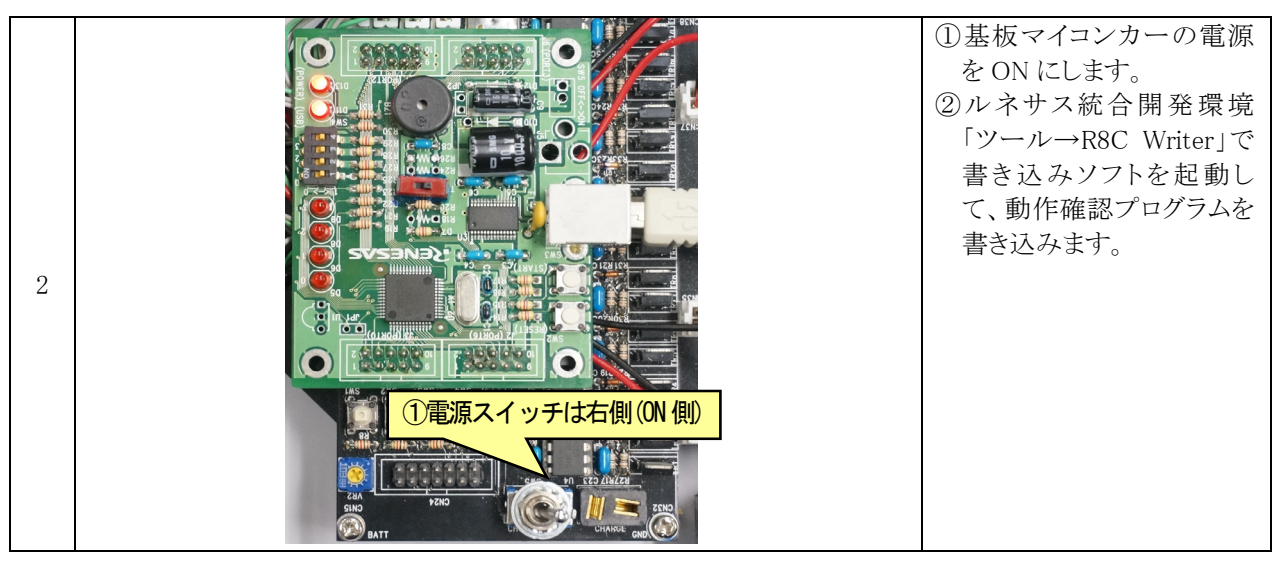

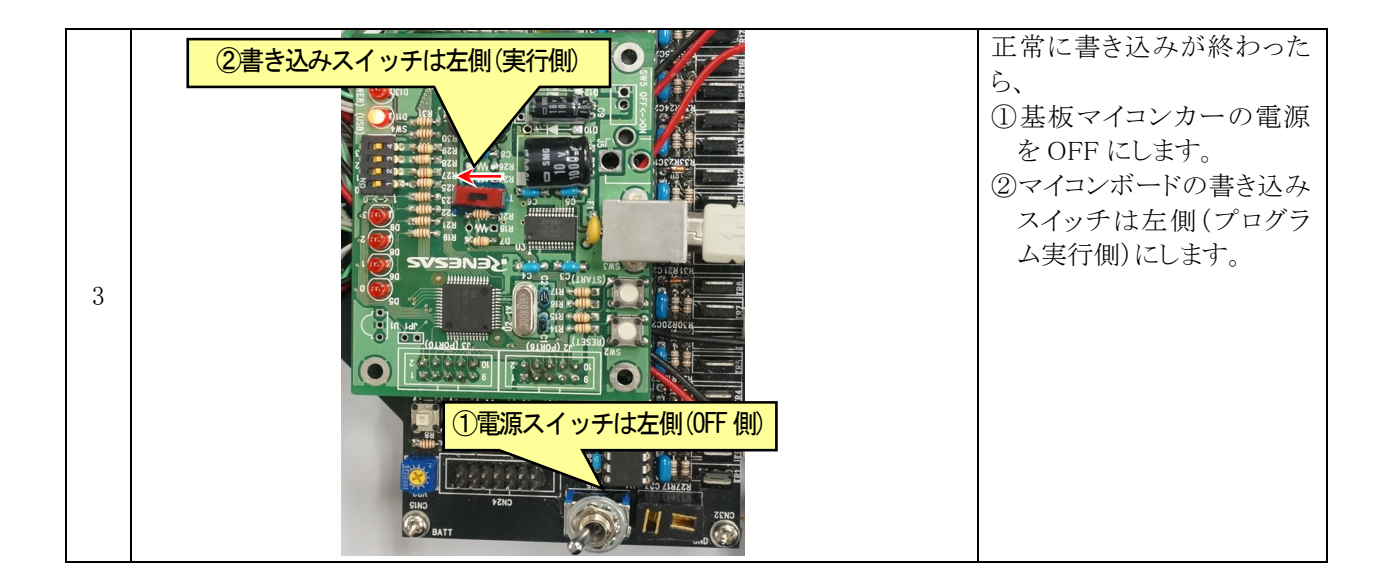

3.4 Tera Term を使った動作確認

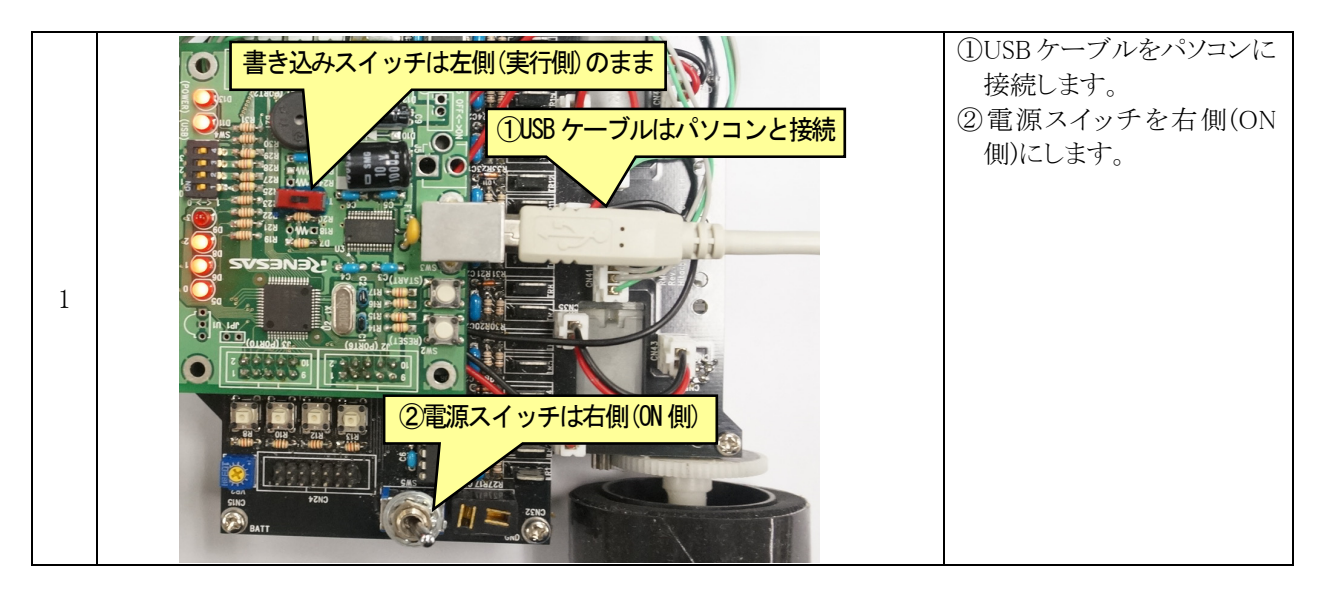

|   | Tera Term: 新しい接続                                     | Tera Term を立ち上げます。 |
|---|------------------------------------------------------|--------------------|
|   |                                                      | ①シリアルポートを選択しま      |
|   | © TCP/IP → A XP(U); mynostiexample.com               | す。ポート番号は、基板マ       |
|   | TCPボート#(P): <sup>23</sup> フ <mark>①シリアルポートを選択</mark> | イコンカーのマイコンボー       |
| 2 | ✓ Telnet                                             | ドの番号を選択します。        |
| 2 |                                                      | ②「OK」をクリックします。     |
|   | ● シリアル」ポート(R): COM78: USB Serial Port (COM78, ▼      |                    |
|   | 20K OK キャンセル ヘルブ(H)                                  |                    |

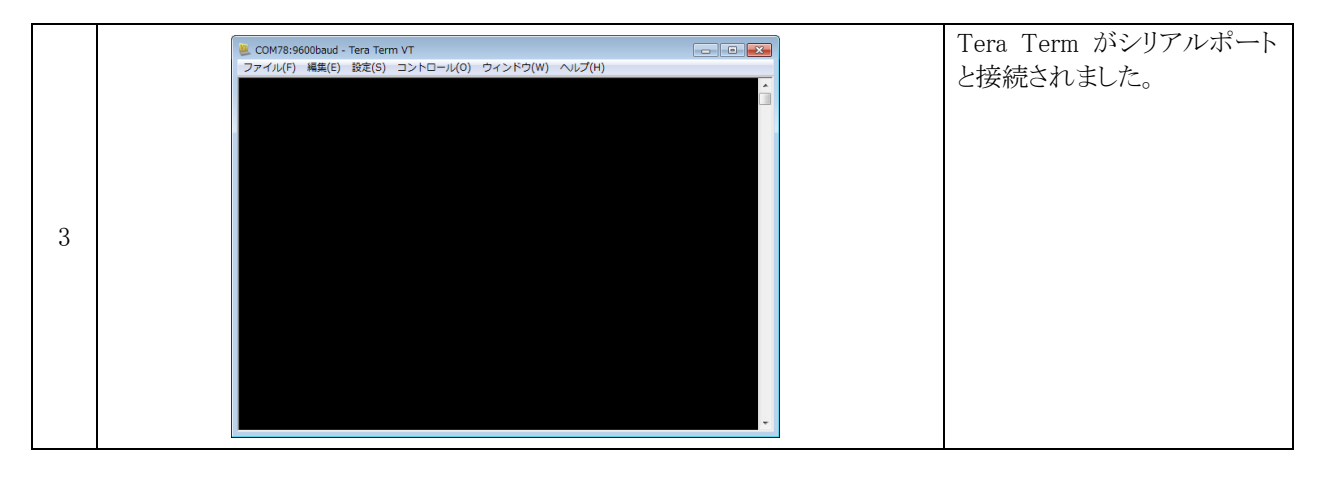

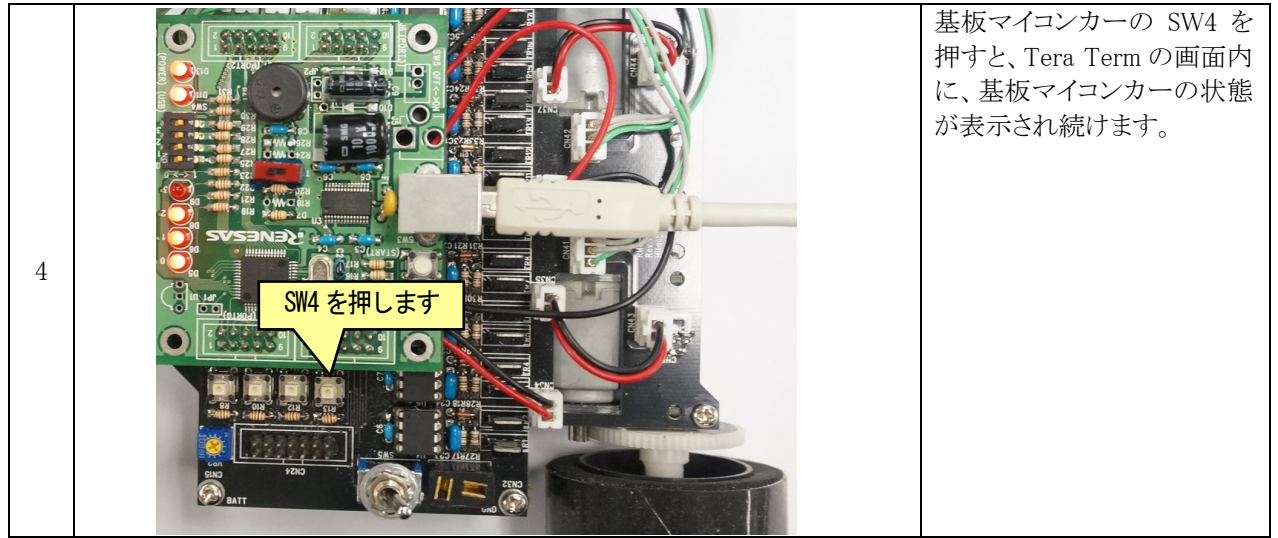

|   | COM78:9600baud - Tera Term VT<br>ファイル(F) 編集(E) 設定(S) コントロール(O) ウィンドウ(W) ヘルプ(H)                                                         | Tera Term に、基板マイコン<br>カーの状態が表示され続け<br>ます |
|---|----------------------------------------------------------------------------------------------------|------------------------------------------|
| 5 | test<br>ENC_LF,ENC_LR,ENC_RF,ENC_RR,ANG,PSD,PD_L,PD_LC,PD_C,PD_RC,PD_R<br>0 <mark>0</mark> 0,000,000,000,-06, 132, 046,041,037,037,044 | £9°                                      |

# 4. 液晶の使い方

# 4.1 液晶の接続

| 1 |  | 左写真のように、液晶付属の<br>14 ピンメスコネクタを液晶に<br>半田付けします。 |
|---|--|----------------------------------------------|
|---|--|----------------------------------------------|

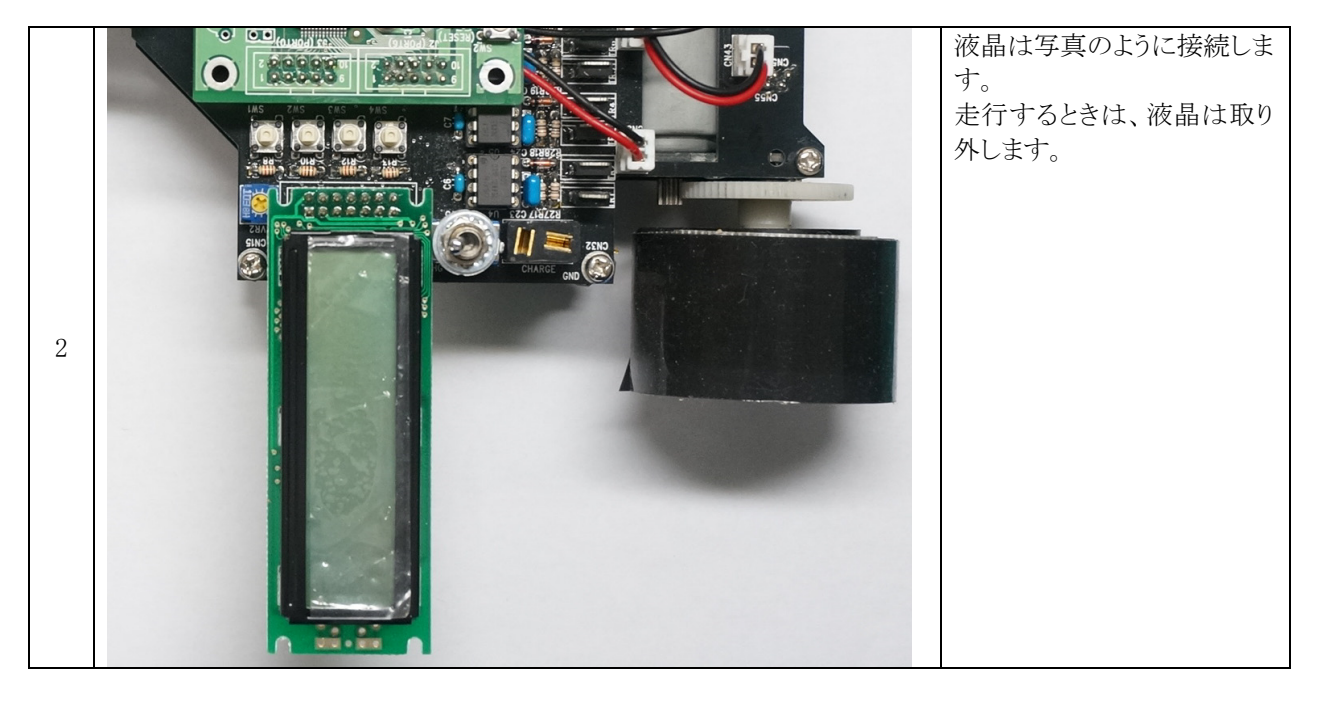

### 4.2 液晶を制御する関数

### 4.2.1 液晶の初期化

| 書式  | <pre>int init_lcd( void );</pre>                            |  |  |  |  |  |  |  |  |
|-----|-------------------------------------------------------------|--|--|--|--|--|--|--|--|
| 内容  | 液晶を初期化します。                                                  |  |  |  |  |  |  |  |  |
| 引数  | なし                                                          |  |  |  |  |  |  |  |  |
| 戻り値 | 0:異常 1:正常                                                   |  |  |  |  |  |  |  |  |
| 使用例 | asm("fset I"); /* 全体の割り込み許可 */<br>init_lcd(); /* LCD 初期化 */ |  |  |  |  |  |  |  |  |
|     | ※init_lcd 関数は、全体割り込み許可をした後に実行してください。                        |  |  |  |  |  |  |  |  |

#### 4.2.2 液晶表示処理

| 書式  | <pre>void lcd_process( void );</pre>                                                                                                    |
|-----|----------------------------------------------------------------------------------------------------|
| 内容  | 液晶の制御を行います。この関数は割り込み処理などで1msごとに実行してください。                                                                                                    |
| 引数  | なし                                                                                                    |
| 戻り値 | なし                                                                                                    |
| 使用例 | /* LCD 表示処理用関数(1ms ごとに実行) */<br>lcd_process();<br>液晶の表示は、1 文字表示に最大で 10ms の時間がかかります(データシート参照)。32 文字表示し<br>ようとすると、最大で 320ms かかってしまいます。1 回の表示に 320ms も時間を取られては他の処理<br>が何もできなくなり大問題です。<br>lcd_process 関数は 1ms ごとに実行して、1ms ごとに少しずつ液晶表示処理をする関数です。この関<br>数は 1ms ごとに実行してください。今回は、タイマ RB の 1ms ごとの割り込み関数内で実行します。<br><b>【この関数の仕組み】</b><br>本来は、1 文字分の表示データを液晶に送った後、10ms 待ってから次の表示データを送らなければ<br>いけません。<br>この関数は 1 文字分の表示データを液晶に送った後、すぐに関数を終了します。次にこの関数が実<br>行されても、まだ 1ms しか経っていないので何もせずに関数を終了させます。10回目で、次の1文字<br>分のデータを送り、またすぐに関数を終了します。これを繰り返します。 |

### 4.2.3 液晶表示処理

| 書式  | <pre>int lcd_printf(char far *format,);</pre>                                                                                                    |    |     |     |        |   |   |    |    |    |    |   |   |        |        |   |   |  |  |
|-----|----------------------------------------------------------------------------------------------------|----|-----|-----|--------|---|---|----|----|----|----|---|---|--------|--------|---|---|--|--|
| 内容  | 液晶に文字を表示します。書式は、printf 関数と同じです。表示位置は前回表示された続きか、<br>lcd_position 関数で指定された位置です。                                                                                                    |    |     |     |        |   |   |    |    |    |    |   |   |        |        |   |   |  |  |
| 引数  | char *format 書式文字列<br>可変個引数                                                                                                    |    |     |     |        |   |   |    |    |    |    |   |   |        |        |   |   |  |  |
| 戻り値 | 正常時:                                                                                                    | 出ナ | うしが | た文  | 字列     | J | ÷ | 異常 | 時: | 負の | )数 |   |   |        |        |   |   |  |  |
| 使用例 | lcd_printf("0123456789abcdef");       lcd_printf("0123456789ABCDEF");       g行すると下図のようになります。       使用例       0     1     2     3     4     5     6     7     8     9     101112131415     列 |    |     |     |        |   | 列 |    |    |    |    |   |   |        |        |   |   |  |  |
|     | 行 1                                                                                                    |    | 1   | - 2 | े<br>२ | - | 5 | 6  | 7  | 8  | G  | Δ | B | °<br>C | י<br>ת | F | F |  |  |
|     | T                                                                                                    | 0  | 1   | 4   | J      | 4 | 5 | U  | (  | 0  | J  | Л | Ъ |        | D      | Ľ | Г |  |  |

## 4.2.4 液晶表示処理

| 書式  | <pre>void lcd_position(char x , char y);</pre> |                                    |                              |                             |                          |                            |                            |                           |                |      |               |                      |                |                     |                            |                     |           |                 |
|-----|------------------------------------------------|------------------------------------|------------------------------|-----------------------------|--------------------------|----------------------------|----------------------------|---------------------------|----------------|------|---------------|----------------------|----------------|---------------------|----------------------------|---------------------|-----------|-----------------|
| 内容  | 液晶に表示する位置を指定します。                               |                                    |                              |                             |                          |                            |                            |                           |                |      |               |                      |                |                     |                            |                     |           |                 |
| 引数  | char x 列(0 ~ 15)<br>char y 行(0 ~ 1)            |                                    |                              |                             |                          |                            |                            |                           |                |      |               |                      |                |                     |                            |                     |           |                 |
| 戻り値 | なし                                             |                                    |                              |                             |                          |                            |                            |                           |                |      |               |                      |                |                     |                            |                     |           |                 |
| 使用例 | 実行する<br>0<br>行<br>1                            | lcd<br>lcd<br>りと <sup>-</sup><br>し | l_po<br>l_pr<br>下図<br>1<br>C | sit:<br>int<br>のよ<br>2<br>D | ion(<br>f( ":<br>うに<br>ろ | 0,<br>LCD,<br>こな<br>4<br>m | 0)<br>/mio<br>りま<br>5<br>i | );<br>croS<br>て<br>6<br>c | SD P<br>7<br>r | CB ″ | ′);<br>9<br>S | /*<br>/*<br>1 0<br>D | 表元<br>表元<br>11 | 示す<br>示す<br>12<br>P | る位<br>る文<br><u>13</u><br>C | 置で<br>字列<br>14<br>B | E指》<br>15 | 定 */<br>*/<br>列 |

# 5. プッシュスイッチの使い方

### 5.1 プッシュスイッチ

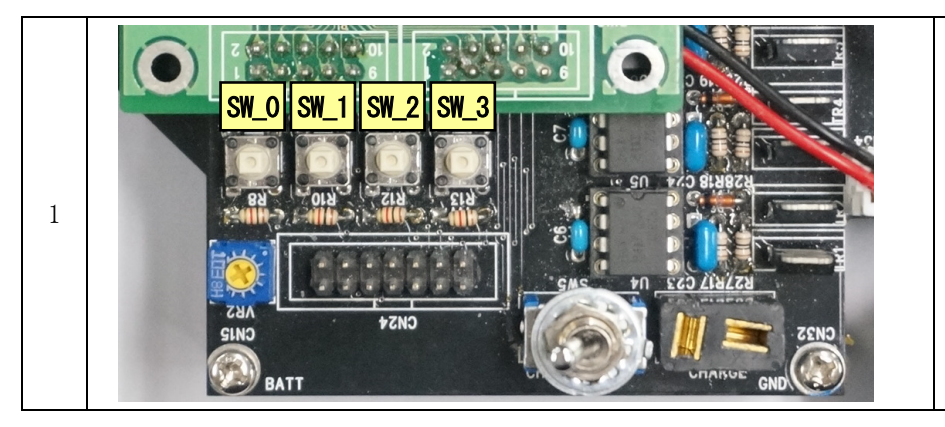

基板マイコンカーには、プッ シュスイッチが4個あります。 プログラムでは、左写真の様 な番号になっています。

### 5.2 プッシュスイッチを制御する関数

#### 5.2.1 プッシュスイッチ関係処理の初期化

| 書式  | <pre>void init_switch( void );</pre>                                                                      |
|-----|----------------------------------------------------------------------------------------------------|
| 内容  | プッシュスイッチを初期化します。                                                                                          |
| 引数  | なし                                                                                                    |
| 戻り値 | なし                                                                                                    |
| 使用例 | asm("fset I"); /* 全体の割り込み許可 */<br>init_switch(); /* スイッチ初期化 */<br>※init_switch 関数は、全体割り込み許可をした後に実行してください。 |

#### 5.2.2 プッシュスイッチ検出処理

| 書式  | <pre>void switch_process( void );</pre>                                                          |
|-----|--------------------------------------------------------------------------------------------------|
| 内容  | プッシュスイッチの制御を行います。この関数は割り込み処理などで1msごとに実行してください。                                                   |
| 引数  | なし                                                                                               |
| 戻り値 | なし                                                                                               |
| 使用例 | /* プッシュスイッチ検出処理関数(1ms ごとに実行) */<br>switch_process();                                             |
|     | 実際に、プッシュスイッチ処理をしているのは、swich_process 関数です。この関数は、1msごとに実行してください。今回は、タイマ RB の 1ms ごとの割り込み関数内で実行します。 |

## 5.2.3 プッシュスイッチの現在情報取得

| 書式  | unsigned char get_sw_now( void );                                                                                         |
|-----|----------------------------------------------------------------------------------------------------|
| 内容  | プッシュスイッチの現在値を取得します。                                                                                                    |
| 引数  | なし                                                                                                    |
| 戻り値 | 0:スイッチ OFF 1:スイッチ ON                                                                                                    |
| 使用例 | if(get_sw_now() & <u>SW_0</u> ) { // <u>SW_0</u> 部分に、SW_0~SW_3を入れます<br>SW_0が"1"(OFF)なら<br>} else {<br>SW_0が"0"(ON)なら<br>} |

# 5.2.4 プッシュスイッチのフラグ情報取得

| 書式  | unsigned char get_sw_flag( unsigned char flag );                                                                                               |
|-----|----------------------------------------------------------------------------------------------------|
| 内容  | プッシュスイッチのキーリピート後の値を取得します。                                                                                                    |
| 引数  | 取得するキー SW_0 ~ SW_3                                                                                                    |
| 戻り値 | キーリピート処理後の値 0:0FF 0以外:0N<br>時計などの時刻を設定するとき、押した瞬間+1だけして、そのまま押し続けると連続して値がプラ<br>スされていく仕組みがあります。この関数はその機能を実現します。<br>get_sw_flag 関数では、次のような動作になります。 |
| 使用例 | if(get_sw_flag(SW_0)) { // SW_0部分に、SW_0~SW_3を入れます<br>SW_1がONなら<br>} else {<br>SW_1がOFFなら<br>}                                                  |